## How to Reset Your Temporary Password

Before logging into your email, you must first reset your temporary password. On any computer with Internet access, open a web browser (e.g. Mozilla Firefox) and go to the Alverno college website <a href="http://www.alverno.edu">http://www.alverno.edu</a>

1. At the top of the screen, click on **Current Students.** 

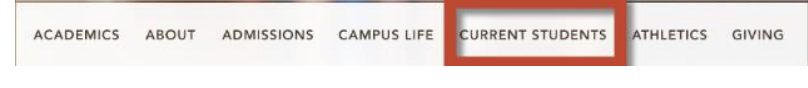

- 2. Click on Password Reset.
- 1. The first time you log in, you must enroll into the Password Reset system. Click **Enroll.**

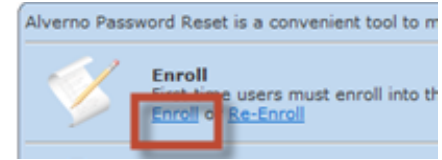

Hide answers

- 2. Enter your **username** and **temporary password** and click **Next**.
- 3. Select **three** questions from the list and provide the answers. To make

| Enroll - Enter Accour | nt                                 | - Must not be<br>eferably,<br>ust be at li<br>e: Answer |
|-----------------------|------------------------------------|---------------------------------------------------------|
| Enter your a          | account name and current password: |                                                         |
| Account name:         |                                    | stion 1: V                                              |
| Domain:               | ALVERNO -                          | ver:                                                    |
| Password:             |                                    | 110                                                     |
|                       | Next > Cancel                      | ver: W                                                  |

your answers visible while you are completing the Identity

Verification Questions, **DO NOT** check the **Hide answers** box. After you are done selecting and answering the three questions, click **Next**.

- 4. You will receive the message below. Click **Reset Password** to reset your temporary password.
- 5. Enter your new password twice.

- 6. Your password must be:
  - 6-20 characters long
  - Contain a combination of upper and lowercase letters
  - Include numbers and/or other special characters
  - Passwords are cAsE- sensitive

| Please type your new pa | ssword in the fields l | below and click Proceed: |  |
|-------------------------|------------------------|--------------------------|--|
| Enter new p             | assword:               |                          |  |
| Confirm new p           | assword:               |                          |  |
| 🗖 A                     | sk me to change pas    | ssword at next logon     |  |
| V U                     | nlock my account       |                          |  |

-Leave the "Ask me to change password at next logon" box **UNCHECKED.** 

-Leave the "Unlock my account" box **CHECKED.** -Click **Proceed.** 

7. If your new password does not meet the password requirements, you will see the box below. Click **Try Again** to enter a different password.

If you are having trouble resetting your password, call (414) 382-6336 for assistance.

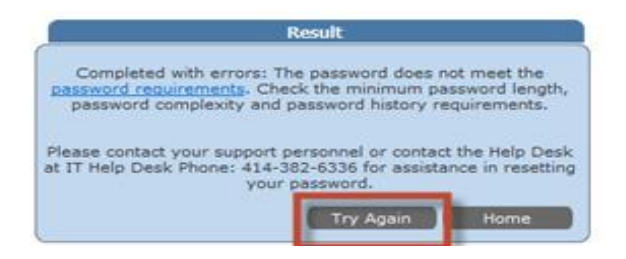

## How to check your Alverno Office 365 Email Account

Once you have changed your password, you will be able to log in and read your email messages. You can do this by using the email address you received in your letter from Tech Services, and the password you just created.

| Authentication | Required                                                   |
|----------------|------------------------------------------------------------|
| 0              | Enter username and password for https://fs.emp.alverno.edu |
| User Name:     |                                                            |
| Password:      |                                                            |
|                | OK Cancel                                                  |

- 1. Open Firefox and navigate to <u>https://student.alverno.edu</u>
- 2. Enter your Alverno email address and password. Click OK
- The first time you log into your email, you will set the Language and Time zone. Leave the language as English (United States). The Time zone should be set for Central Time (US & Canada). Click OK.

| If you have low vision and use a sc<br>settings, you can select the check b<br>Web App for this and all subseque<br>can modify this choice at any time<br>Use the blind and lo<br>Choose the language you want to<br>Language: English (United Stat | reen reader or high contrast<br>box below to optimize Outlook<br>nt sessions. After you sign in, you<br>using Options.<br>ww vision experience |
|----------------------------------------------------------------------------------------------------|----------------------------------------------------------------------------------------------------|
| Use the blind and to Choose the language you want to Language: English (United Stat                                                                                                    | ow vision experience                                                                                                    |
| Choose the language you want to<br>Language: English (United Stat                                                                                                    | 1150                                                                                                    |
| Language: English (United Stat                                                                                                    | use.                                                                                                    |
|                                                                                                    | es) 🗸                                                                                                    |
| Time zone:                                                                                                    |                                                                                                    |
| (UTC) Monrovia, Reykjavik                                                                                                    |                                                                                                    |
|                                                                                                    | ОК                                                                                                    |
| Connected to Microsoft Exchai                                                                                                    | nge<br>rights reserved.                                                                                                    |
|                                                                                                    |                                                                                                    |

If you need help changing your password or accessing your email, please call the Computer Center at 414-382-6336.

**Need Help?**